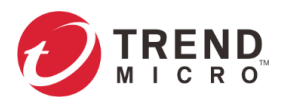

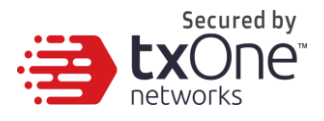

# **Operational Technology Defense Console – Virtual Appliance 1.5**

Quick Setup Guide (for Windows Hyper-V)

2022-07-18

Copyright © 2022 Trend Micro Incorporated. All rights reserved. No part of this publication may be reproduced, photocopied, stored in a retrieval system, or transmitted without the express prior written consent of Trend Micro Incorporated.

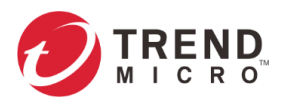

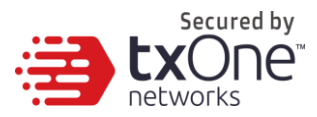

Trend Micro Incorporated reserves the right to make changes to this document and to the product described herein without notice. Before installing and using the product, review the readme files, release notes, and/or the latest version of the applicable documentation, which are available from the Trend Micro website at: http://docs.trendmicro.com/en-us/home.aspx

Trend Micro, the Trend Micro t-ball logo, and TXOne Networks are trademarks or registered trademarks of Trend Micro Incorporated. All other product or company names may be trademarks or registered trademarks of their owners.

This documentation introduces the main features of the product and/or provides installation instructions for a production environment. Read through the documentation before installing or using the product.

Detailed information about how to use specific features within the product may be available at the Trend Micro Online Help Center and/or the Trend Micro Knowledge Base.

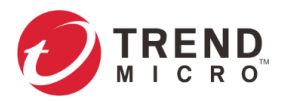

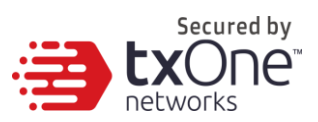

### **Table of Contents**

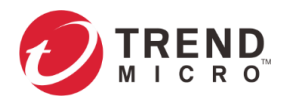

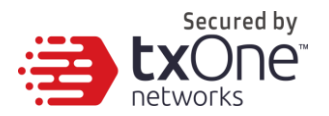

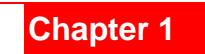

## **ODC Onboarding to Windows Hyper-V**

This chapter describes how to deploy OT Defense Console to a Hyper-V system.

#### **Prerequisites**

- The vhdx packages provided by Trend Micro must be available and accessible to Windows Hyper-V.
- The necessary networks have been properly created in Windows Hyper-V.
- Extra disk space (50GB or more)

### **Deploying OT Defense Console**

1. Launch Hyper-V manager.

| Hyper-V Manager       |                                                                                                    |                   | - | × |
|-----------------------|----------------------------------------------------------------------------------------------------|-------------------|---|---|
| File Action View Help |                                                                                                    |                   |   |   |
|                       |                                                                                                    |                   |   |   |
| 🔚 Hyper-V Manager     | Hyper-V Manager provides the tools and information you can use to                                                                                                    | Actions           |   |   |
|                       | manage a virtualization server.                                                                                                    | Hyper-V Manager   |   | • |
|                       | Introduction                                                                                                    | Connect to Server |   |   |
|                       |                                                                                                    | View              |   |   |
|                       | A vitualization server is a physical computer that provides the resources required<br>to run vitual machines. You can use Hyper-V Manager to create, configure, and<br>manage the virtual machines on a virtualization server.<br>You can use virtual machines to run different workloads. Each virtual machine<br>runs in an isolated execution environment, which gives you the flexibility to run<br>different operating systems and applications on one physical computer. | P Help            |   |   |
|                       |                                                                                                    |                   |   |   |

2. Under [Actions], click [New] and then click [Virtual Machine].

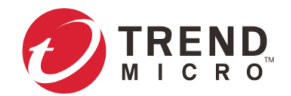

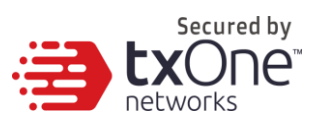

Х

🖳 New Virtual Machine Wizard

| 📕 🛛 Before You I                                                                                                    | Begin                                                                                                    |
|----------------------------------------------------------------------------------------------------|----------------------------------------------------------------------------------------------------|
| Before You Begin<br>Specify Name and Location<br>Specify Generation<br>Assign Memory<br>Configure Networking<br>Connect Virtual Hard Disk<br>Installation Options<br>Summary | <ul> <li>This wizard helps you create a virtual machine. You can use virtual machines in place of physical computers for a variety of uses. You can use this wizard to configure the virtual machine now, and you can change the configuration later using Hyper-V Manager.</li> <li>To create a virtual machine, do one of the following: <ul> <li>Click Finish to create a virtual machine that is configured with default values.</li> <li>Click Next to create a virtual machine with a custom configuration.</li> </ul> </li> <li>Do not show this page again</li> </ul> |
|                                                                                                    | < Previous Next > Finish Cancel                                                                                                    |

3. Type a name for your new VM.

| 🖳 New Virtual Machine Wiza                                                                       | rd                                                                                                    | $\times$ |
|--------------------------------------------------------------------------------------------------|----------------------------------------------------------------------------------------------------|----------|
| 📒 Specify Nam                                                                                    | e and Location                                                                                                    |          |
| Before You Begin Specify Name and Location Specify Generation Assign Memory Configure Networking | Choose a name and location for this virtual machine. The name is displayed in Hyper-V Manager. We recommend that you use a name that helps you easily identify this virtual machine, such as the name of the guest operating system or workload. Name: ODC You can create a folder or use an existing folder to store the virtual machine. If you don't select a folder, the virtual machine is stored in the default folder configured for this server. | у        |
| Connect Virtual Hard Disk<br>Installation Options                                                | Store the virtual machine is solved in the default folder compared for this server.  Store the virtual machine in a different location  Oration: Cr/ProgramData/Wircosoft/Windows/Hyper-V/                                                                                                    |          |
| Summer y                                                                                         | ▲ If you plan to take checkpoints of this virtual machine, select a location that has enough free space. Checkpoints include virtual machine data and may require a large amount of space.                                                                                                    |          |
|                                                                                                  | < Previous Next > Finish Cancel                                                                                                    |          |

4. Specify the VM's Generation.

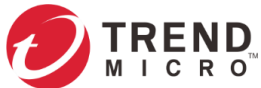

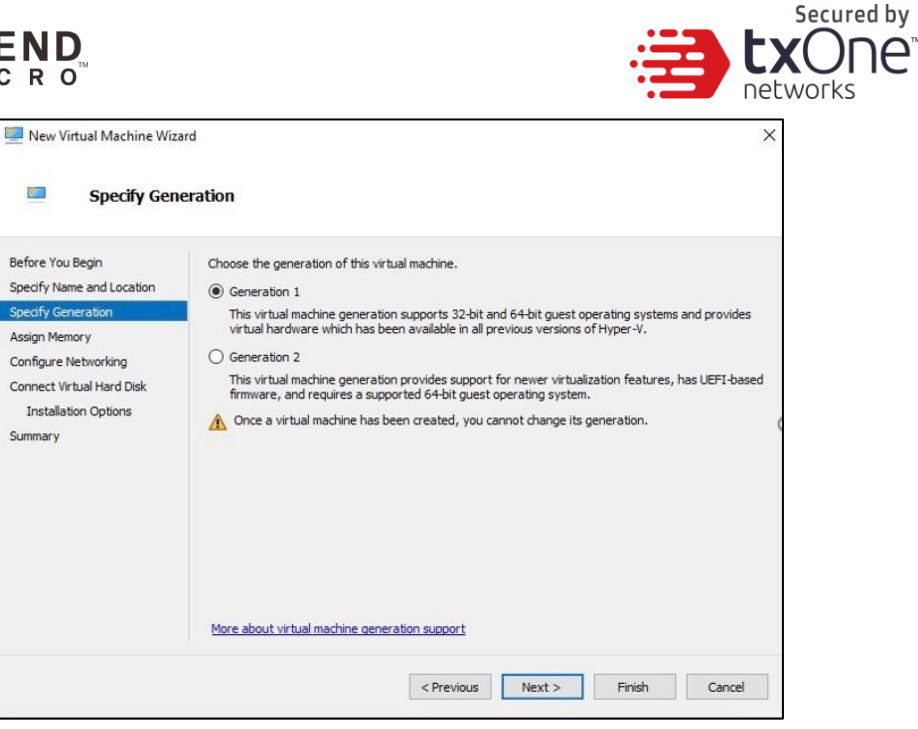

5. Allocate memory for the new VM.

| New Virtual Machine Wizar                                                                                                    | 3                                                                                                    | × |
|----------------------------------------------------------------------------------------------------|----------------------------------------------------------------------------------------------------|---|
| 🔤 Assign Memo                                                                                                    | ry                                                                                                    |   |
| Before You Begin<br>Specify Name and Location<br>Specify Generation<br>Assign Memory<br>Configure Networking<br>Connect Virtual Hard Disk<br>Installation Options<br>Summary | Specify the amount of memory to allocate to this virtual machine. You can specify an amount from 32 MB through 12582912 MB. To improve performance, specify more than the minimum amount recommended for the operating system.         Startup memory:       8192       MB         Image: Specify more than the minimum amount form 32 memory:       8192       MB         Image: Use Dynamic Memory for this virtual machine.       Image: Specify more than the virtual machine.         Image: When you decide how much memory to assign to a virtual machine, consider how you intend to use the virtual machine and the operating system that it will run. | 1 |
|                                                                                                    | < Previous Next > Finish Cancel                                                                                                    |   |

6. Configure the VM's networking settings.

| 📃 New Virtual Machine Wizard                                                         | I                                              |                                                                                                    | × |
|--------------------------------------------------------------------------------------|------------------------------------------------|----------------------------------------------------------------------------------------------------|---|
| Configure Ne                                                                         | tworking                                       |                                                                                                    |   |
| Before You Begin<br>Specify Name and Location<br>Specify Generation<br>Assign Memory | Each new virt<br>virtual switch<br>Connection: | ual machine includes a network adapter. You can configure the network adapter to use<br>, or it can remain disconnected.<br>Default Switch | a |
| Configure Networking                                                                 |                                                |                                                                                                    |   |
| Connect Virtual Hard Disk<br>Installation Options<br>Summary                         |                                                |                                                                                                    |   |

7. Select a virtual hard disk (choose the ODC vdhx package provided by Trend Micro).

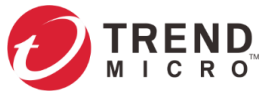

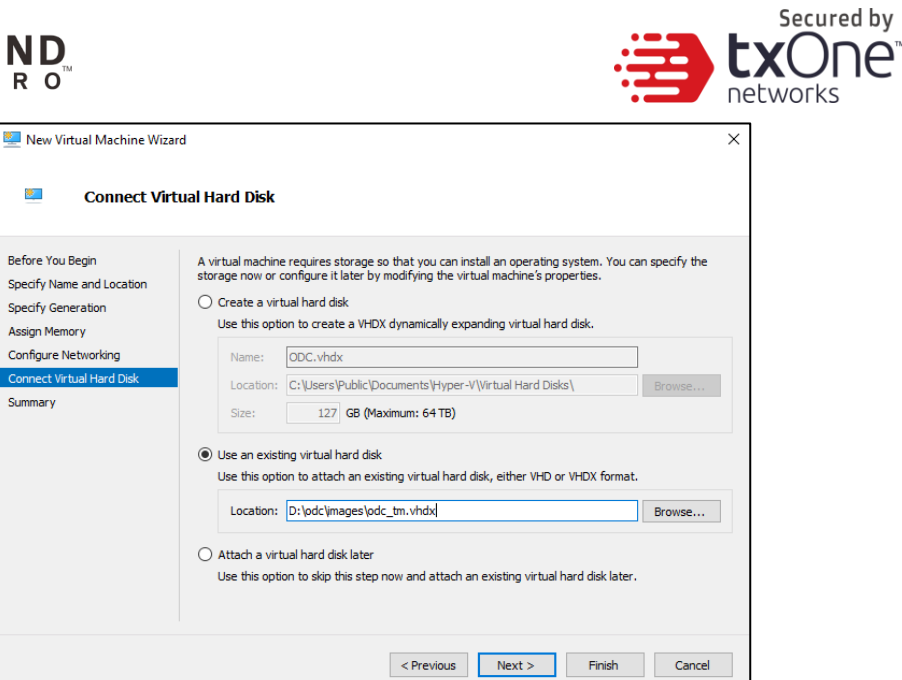

8. Check your settings then click [finish].

| 🖳 New Virtual Machine W                                                                                                    | zard                                                                                     |                                                                                                    |                         |                                                          |                      | ×      |
|----------------------------------------------------------------------------------------------------|------------------------------------------------------------------------------------------|----------------------------------------------------------------------------------------------------|-------------------------|----------------------------------------------------------|----------------------|--------|
| 🧾 Completin                                                                                                    | g the New \                                                                              | /irtual Machi                                                                                                    | ne Wizard               |                                                          |                      |        |
| Before You Begin<br>Specify Name and Location<br>Specify Generation<br>Assign Memory<br>Configure Networking<br>Connect Virtual Hard Disk<br>Summary | You have<br>following<br>Descriptic<br>Rame:<br>General<br>Memory<br>Networl<br>Hard Dis | successfully comp<br>virtual machine.<br>on:<br>ODC<br>tion: Generation<br>:: 8192 MB<br>:: Default Swi<br>sk: D:\odc\imag | Neted the New Virtual M | achine Wizard. Yo<br>, dynamically expa<br>click Finish. | u are about to creat | te the |
|                                                                                                    |                                                                                          |                                                                                                    | < Previous              | Next >                                                   | Ejnish               | Cancel |
| Virtual Machines                                                                                                    |                                                                                          |                                                                                                    |                         |                                                          |                      |        |
| Name                                                                                                    | State                                                                                    | CPU Usage                                                                                                    | Assigned Memory         | Uptime                                                   | Status               |        |
| DC DC                                                                                                    | Off                                                                                      |                                                                                                    |                         |                                                          |                      |        |

- 9. Add a new disk.
  - a. Select [Hard Drive], then click [Add].

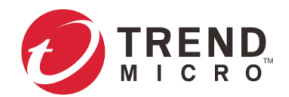

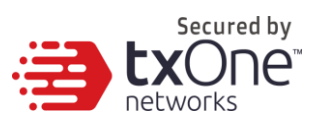

| ODC                                                                                                    | ~ | ⊲ ▶   ঊ                                                                                                    |
|----------------------------------------------------------------------------------------------------|---|----------------------------------------------------------------------------------------------------|
| Hardware     Add Hardware     BtOS     Boot from CD     Security     Key Storage Drive disabled     Memory | ^ | IDE Controller           You can add hard drives and CD/DVD drives to your IDE controller.           Select the type of drive you want to attach to the controller and then click Add.           Hard Drive           DVD Drive |
| S192 MB     Processor     1 Virtual processor     IDE Controller 0                                         | 4 | Add                                                                                                    |
| Hard Drive                                                                                                 |   | You can configure a hard drive to use a virtual hard disk or a physical hard disk after<br>you attach the drive to the controller.                                                                                              |
| SCSI Controller  Network Adapter                                                                           |   |                                                                                                    |

b. Click [New].

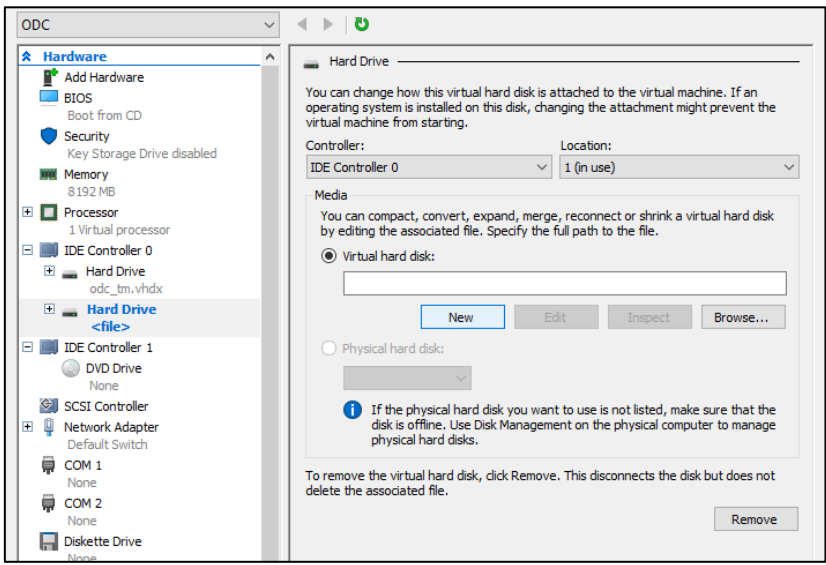

c. Choose the VHDX disk format.

| 🚔 New Virtual Hard Disk Wiz | ard X                                                                                                  |
|-----------------------------|----------------------------------------------------------------------------------------------------|
| Left Choose Disk            | Format                                                                                                 |
| Before You Begin            | What format do you want to use for the virtual hard disk?                                              |
| Choose Disk Format          | O VHD                                                                                                  |
| Choose Disk Type            | Supports virtual hard disks up to 2,040 GB in size.                                                    |
| Specify Name and Location   | VHDX                                                                                                   |
| Configure Disk              | This format supports virtual disks up to 64 TB and is resilient to consistency issues that might occur |
| Summary                     | from power failures. This format is not supported in operating systems earlier than Windows 8.         |

d. Choose the disk type [Dynamically expanding].

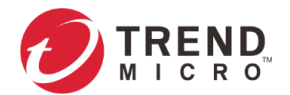

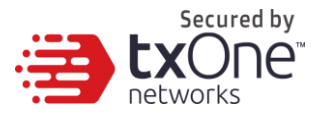

| 🚢 Choose Disk                                                                                                    | стуре                                                                                                    |
|----------------------------------------------------------------------------------------------------|----------------------------------------------------------------------------------------------------|
| Before You Begin<br>Choose Disk Format<br>Choose Disk Type<br>Specify Name and Location<br>Configure Disk<br>Summary | <ul> <li>What type of virtual hard disk do you want to create?</li> <li>Fixed size</li> <li>This type of disk provides better performance and is recommended for servers running applications with high levels of disk activity. The virtual hard disk file that is created initially uses the size of the virtual hard disk and does not change when data is deleted or added.</li> <li>Dynamically expanding</li> <li>This type of disk provides better use of physical storage space and is recommended for servers running applications that are not disk intensive. The virtual hard disk file that is created is small initially and changes as data is added.</li> <li>Differencing</li> <li>This type of disk is associated in a parent-child relationship with another disk that you want to leave intact. You can make changes to the data or operating system without affecting the parent disk, so that you can revert the changes easily. All children must have the same virtual hard disk format as the parent (VHD or VHDX).</li> </ul> |

#### e. Specify name and location.

| 🏝 New Virtual Hard Disk Wiza                                                                                         | rd                                                                                                    |        | × |
|----------------------------------------------------------------------------------------------------|----------------------------------------------------------------------------------------------------|--------|---|
| 🚢 Specify Name                                                                                                    | e and Location                                                                                                    |        |   |
| Before You Begin<br>Choose Disk Format<br>Choose Disk Type<br>Specify Name and Location<br>Configure Disk<br>Summary | Specify the name and location of the virtual hard disk file.         Name:       odc_tm_data_disk         Location:       C:\Users\Public\Documents\Hyper-V\Virtual Hard Disks\ | Browse |   |
|                                                                                                    | < Previous Next > Finish                                                                                                    | Cancel |   |

f. Configure disk size (ODC's disk size is based on the sizing table below).

| 监 New Virtual Hard Disk Wi:                                                             | ard                                                                                                    | )                                      |
|-----------------------------------------------------------------------------------------|----------------------------------------------------------------------------------------------------|----------------------------------------|
| 📥 Configure D                                                                           | isk                                                                                                    |                                        |
| Before You Begin<br>Choose Disk Format<br>Choose Disk Type<br>Specify Name and Location | You can create a blank virtual hard disk or copy the c  Create a new blank virtual hard disk Size: 50() GB (Maximum: 64 TB)  Copy the contents of the specified physical disk: | contents of an existing physical disk. |
| Summary                                                                                 | Physical Hard Disk<br>\\_\PHYSICALDRIVE0<br>\\_\PHYSICALDRIVE1                                                                                                    | Size<br>-465 G8<br>119 G8              |
|                                                                                         | Copy the contents of the specified virtual hard di Path:                                                                                                    | isk Browse                             |

g. Click [Finish].

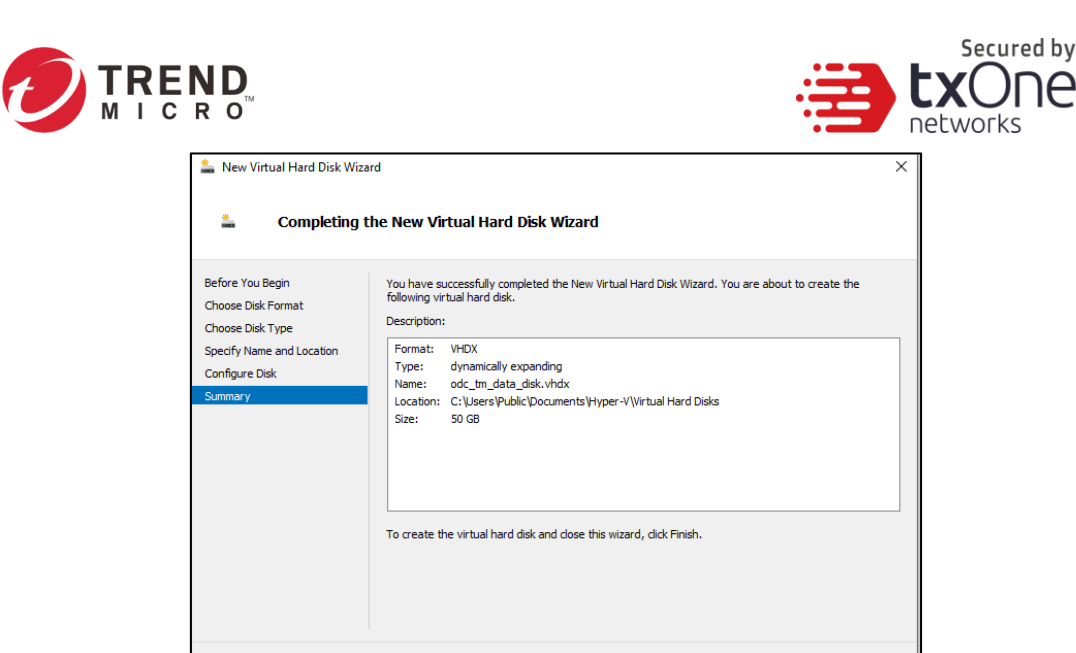

The external disk size can be decided depending on the number of logs to be stored, as shown on the suggestion table below.

< Previous Next > Einish Cancel

| Disk space | Maximum event logs | Notes                                                 |
|------------|--------------------|-------------------------------------------------------|
| >= 50 GB   | 5,000,000 logs     | Modified and enlarge size since support more log type |
| >= 170 GB  | 10,000,000 logs    | Modified and enlarge size since support more log type |
| >= 330 GB  | 50,000,000 logs    | Modified and enlarge size since support more log type |
| >= 600 GB  | 100,000,000 logs   | Modified and enlarge size since support more log type |

- **Note:** The ODC requires one external disk and the minimum size of the external disk must be more than 50GB; otherwise the ODC will not finish the initialization and will not complete the boot process.
- **Note:** The external disk is used to store the system configurations and event logs. You may attach the external disk of a terminated ODC instance here instead of adding a new disk if you want to migrate the previous configurations and logs to the new ODC instance.
- 10. **(Optional)** Adjust your ODC instance to use proper resource configurations based on the following sizing table or using default settings (8 CPU cores, 20 GB of memory).

| Nodes | CPU      | Memory |  |
|-------|----------|--------|--|
| 50    | 4 cores  | 16 GB  |  |
| 100   | 4 cores  | 16 GB  |  |
| 150   | 6 cores  | 32 GB  |  |
| 200   | 8 cores  | 32 GB  |  |
| 300   | 12 cores | 64 GB  |  |
| 500   | 16 cores | 96 GB  |  |
| 1000  | 32 cores | 128 GB |  |

#### Sizing Table

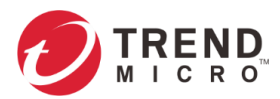

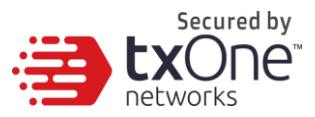

a. Shut down the instance of ODC and click [Settings].

| Virtual Machines |       |                                    |                                                       |        |        |
|------------------|-------|------------------------------------|-------------------------------------------------------|--------|--------|
| Name             | State | CPU Usage                          | Assigned Memory                                       | Uptime | Status |
|                  | Off   | Con<br>Setti<br>Che<br>Mov<br>Expo | Assigned Memory<br>nect<br>ngs<br>ckpoint<br>e<br>ort | Uptime | Status |
|                  |       | Ren<br>Dele<br>Help                | ime                                                   |        |        |

b. Configure the number of CPU cores.

| ODC                                              | $\sim$ | ব ⊨ ∣ ব                                                                                                    |
|--------------------------------------------------|--------|----------------------------------------------------------------------------------------------------|
| Add Hardware                                     | ^      | Processor You can modify the number of virtual processors based on the number of processors on                                  |
| Boot from CD Security Key Storage Drive disabled |        | the physical computer. You can also modify other resource control settings.           Number of virtual processors:         4 💼 |
| Memory<br>8192 MB                                |        | Resource control<br>You can use resource controls to balance resources among virtual machines.                                  |
| Processor     4 Virtual processors               |        | Virtual machine <u>r</u> eserve (percentage): 0                                                                                 |
| IDE Controller 0     Hard Drive     Adds tm vbdv |        | Percent of total system resources: 0 Victual machine limit (percentage): 100                                                    |
| Hard Drive     odc_tm_data_disk.vhdx             |        | Percent of total system resources: 100                                                                                          |
| E III IDE Controller 1                           |        | Relative weight: 100                                                                                                    |

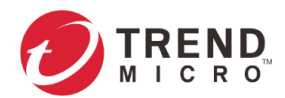

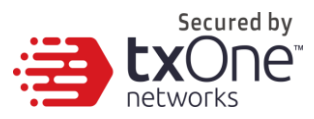

c. Configure the amount of memory.

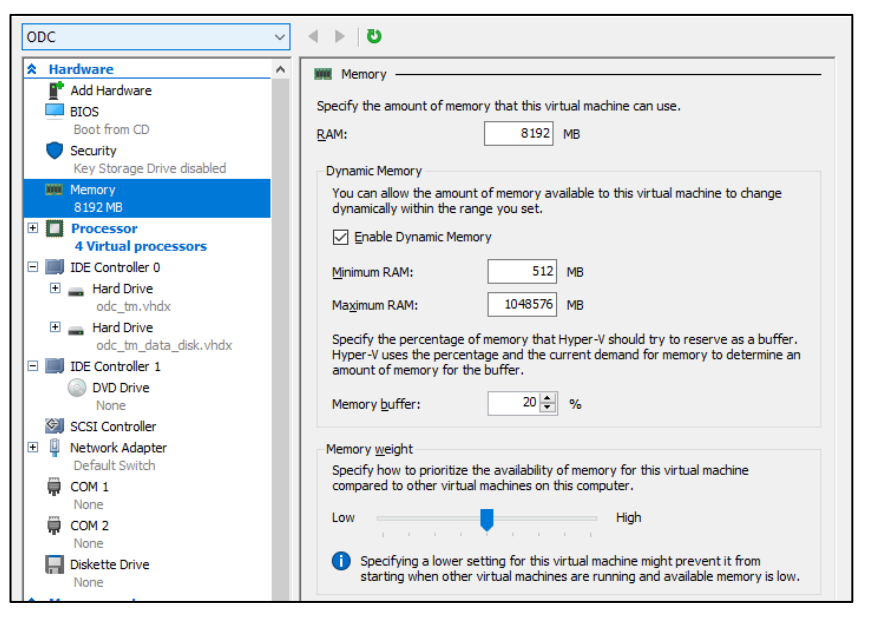

d. Boot the ODC instance.

### Accessing the ODC CLI

- 1. Open the ODC VM console.
- 2. Log in with "root / txone"
- 3. After logging in to the ODC, you may optionally type the "help" command to see a list of available commands on the instance.

| vShell, version v1.5.4    |                                                         |  |  |  |
|---------------------------|---------------------------------------------------------|--|--|--|
| The commands provided in: |                                                         |  |  |  |
| access-list               | Manage the IP whitelists                                |  |  |  |
| dx                        | Curl the target server.                                 |  |  |  |
| env                       | Manage system environment variables                     |  |  |  |
| exit                      | Exit this shell                                         |  |  |  |
| help                      | List all command usage                                  |  |  |  |
| iface                     | Manage the network interfaces                           |  |  |  |
| ping                      | Test the reachability of a host                         |  |  |  |
| poweroff                  | Shut down the machine immediately                       |  |  |  |
| pwd                       | Change the root user password                           |  |  |  |
| reboot                    | Restart the machine immediately                         |  |  |  |
| resolv                    | Manage the domain name server                           |  |  |  |
| scp                       | Send files via scp                                      |  |  |  |
| service                   | Manage the device center services                       |  |  |  |
| sftp                      | Send files via sftp                                     |  |  |  |
| web                       | Commands of the device center web                       |  |  |  |
| Shortcut table:           |                                                         |  |  |  |
| Tab                       | Auto-complete or choose the next suggestion on the list |  |  |  |
| Ctrl + A                  | Go to the head of the line (Home)                       |  |  |  |
| Ctrl + E                  | Go to the tail of the line (End)                        |  |  |  |
| Ctrl + D                  | Delete the character located at the cursor              |  |  |  |
| <u>C</u> trl + L          | Clear the screen                                        |  |  |  |

#### Getting the IP Address of the ODC Instance

- 1. Type the following command to get the IP address of the ODC Instance
  - \$ iface ls

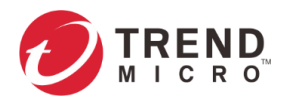

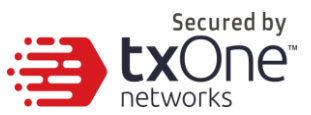

|      | 4<br>194                                                                                                    |
|------|----------------------------------------------------------------------------------------------------|
|      | Nome : Lo ,                                                                                                    |
|      | ramily: inet,                                                                                                    |
|      | Method : Loopback                                                                                                    |
|      |                                                                                                    |
|      | "Nome"· "eth@"                                                                                                    |
|      | "Family": "inet".                                                                                                    |
|      | "Method": "static".                                                                                                    |
|      | "Address": "10.7.19.157".                                                                                                    |
|      | "Netmask": "255.255.255.0",                                                                                                    |
|      | "Gateway": "10.7.19.254"                                                                                                    |
|      |                                                                                                    |
| ]    |                                                                                                    |
| 1: 1 | lo: <loopback,up,lower_up> mtu 65536 qdisc noqueue state UNKNOWN group default qlen 1</loopback,up,lower_up>                         |
|      | link/loopback 00:00:00:00:00:00 brd 00:00:00:00:00:00                                                                                |
|      | inet 127.0.0.1/8 scope host lo                                                                                                    |
|      | valid_lft forever preferred_lft forever                                                                                              |
|      | inet6 ::1/128 scope host                                                                                                    |
|      | valid_lft forever preferred_lft forever                                                                                              |
| 2: € | eth0: <broadcast,multicast,up,lower_up> mtu 1500 qdisc pfifo_fast state UP group default qlen 1000</broadcast,multicast,up,lower_up> |
|      | Link/ether 00:00:29:27:05:20 brd ff:ff:ff:ff:ff                                                                                      |
|      | thet 10.7.19.15/724 brd 10.7.19.255 scope global etho                                                                                |
|      | valid_ift forever preferred_ift forever                                                                                              |
|      | valid 16 forward 16 forward                                                                                                    |
|      | valia_lit forever preterrea_lit forever                                                                                              |

#### [Optional] Configure the IP Address Settings

You can choose to configure the IP address manually.

 Use the "iface update" command to update the settings of an existing network interface. For example, the following command sets the interface "eth0" to a static IP address 10.7.19.187/24 with the Gateway IP address 10.7.19.190:

```
$ iface update eth0 --method static --address 10.7.19.157 --netmask
255.255.255.0 --gateway 10.7.19.254
```

- Confirm the network interface settings are correct and execute the following command to put the new settings into effect:
  - \$ iface restart eth0
- 3. Execute the following command to view the network interface settings:
  - \$ iface ls

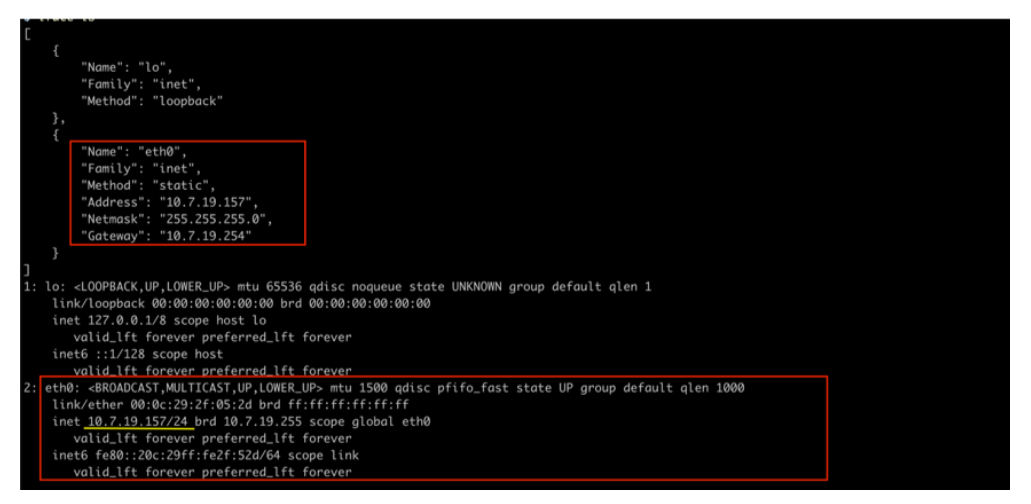

- 4. Use the "resolv add" command to add a DNS server and "resolv Is" to list the DNS servers you've added. For example, the following command adds "8.8.8.8" to the DNS server list.
  - \$ resolv mode custom
  - \$ resolv add 8.8.8.8

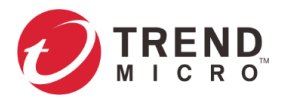

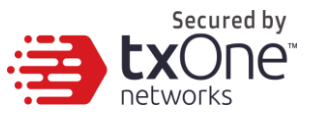

5. Type the following command to view the DNS server settings.

\$ resolv ls

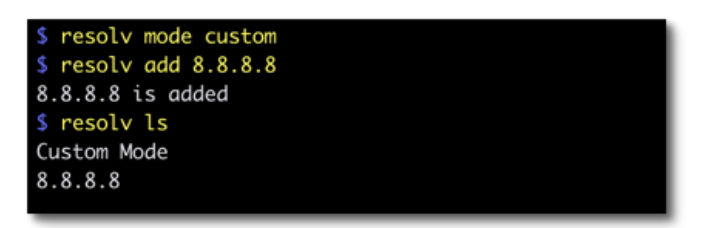

- 6. Execute the following command to reboot the VM:
  - \$ reboot

### **System Migration**

When a new version of ODC is released, we can migrate the settings of the old ODC by attaching the external disk of the old ODC to the new ODC VM. The migration of settings can include:

- The UUID of the old ODC
- The pattern and firmware downloaded by the old ODC
- The system configurations of the old ODC, including license, accounting information, security policies and so on.
- The security event logs stored by the old ODC

#### Procedure

- 1. Launch the new ODC instance (refer to *Deploying OT Defense Console on page 4*)
- 2. Power off the old ODC
- 3. Click [Browse] and choose an existing disk
- 4. Attach the external disk of the old ODC to the new ODC
- 5. The old ODC's information will be migrated into the new ODC

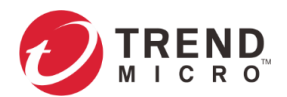

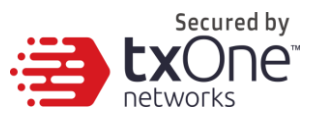

| ODC                                           | ŭ   4 ▶ .                                                                                                    |
|-----------------------------------------------|----------------------------------------------------------------------------------------------------|
| A Hardware                                    | A Hard Drive                                                                                                    |
| Add Hardware     BIOS     Boot from CD        | You can change how this virtual hard disk is attached to the virtual machine. If an<br>operating system is installed on this disk, changing the attachment might prevent the<br>virtual machine from starting. |
| Security     Key Storage Drive disabled       | Controller: Location:                                                                                                    |
| Memory                                        | IDE Controller 0 $\checkmark$ 1 (in use) $\checkmark$                                                                                                    |
| 8192 MB                                       | Media                                                                                                    |
| Processor     4 Virtual processors            | You can compact, convert, expand, merge, reconnect or shrink a virtual hard disk<br>by editing the associated file. Specify the full path to the file.                                                         |
| IDE Controller 0                              | Virtual hard disk:                                                                                                    |
| Hard Drive<br>odc_tm.vhdx                     |                                                                                                    |
| Hard Drive<br><file></file>                   | New Edit Inspect Browse                                                                                                    |
| IDE Controller 1     OVD Drive     None       | Physical hard disk:                                                                                                    |
| SCSI Controller  Controller  Default Switch   | (i) If the physical hard disk you want to use is not listed, make sure that the<br>disk is offline. Use Disk Management on the physical computer to manage<br>physical hard disks.                             |
| COM 1<br>None                                 | To remove the virtual hard disk, dick Remove. This disconnects the disk but does not delete the associated file.                                                                                               |
| None                                          | Remove                                                                                                    |
| Diskette Drive                                |                                                                                                    |
| * Management                                  |                                                                                                    |
| I Name<br>ODC                                 |                                                                                                    |
| Integration Services<br>Some services offered |                                                                                                    |
| Checkpoints<br>Standard                       | v                                                                                                    |
|                                               | OK Cancel Apply                                                                                                    |

#### **Opening the Management Console**

OT Defense Console provides a built-in management console that you can use to configure and manage the product. View the management console using a web browser.

**Note:** View the management console using Google Chrome version 63 or later; Firefox version 53 or later; Safari version 10.1 or later; Edge version 15 or later.

#### Procedure

- In a web browser, type the address of the OT Defense Console in the following format: https://<target server IP address or FQDN> The login screen will appear.
- 2. Enter your credentials (user name and password).

Use the default administrator credentials when logging on for the first time:

- User name: admin
- Password: txone
- 3. Click Log On.

If this is your first login, the Login Information Setup frame will appear.

**Note:** You must change the default login name and password at your first login before you can access the management console.

**Note:** New login name cannot be "root", "admin", "administrator" or "auditor" (case-insensititive).

- a. Confirm your password settings.
  - New Login Name
  - New Password
  - Retype Password
- b. Click Confirm.

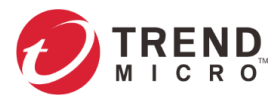

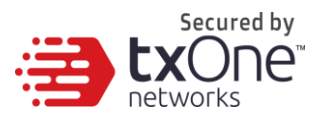

You will be automatically logged out of the system. The Logon screen will appear again.

c. Log on again using your new credentials.

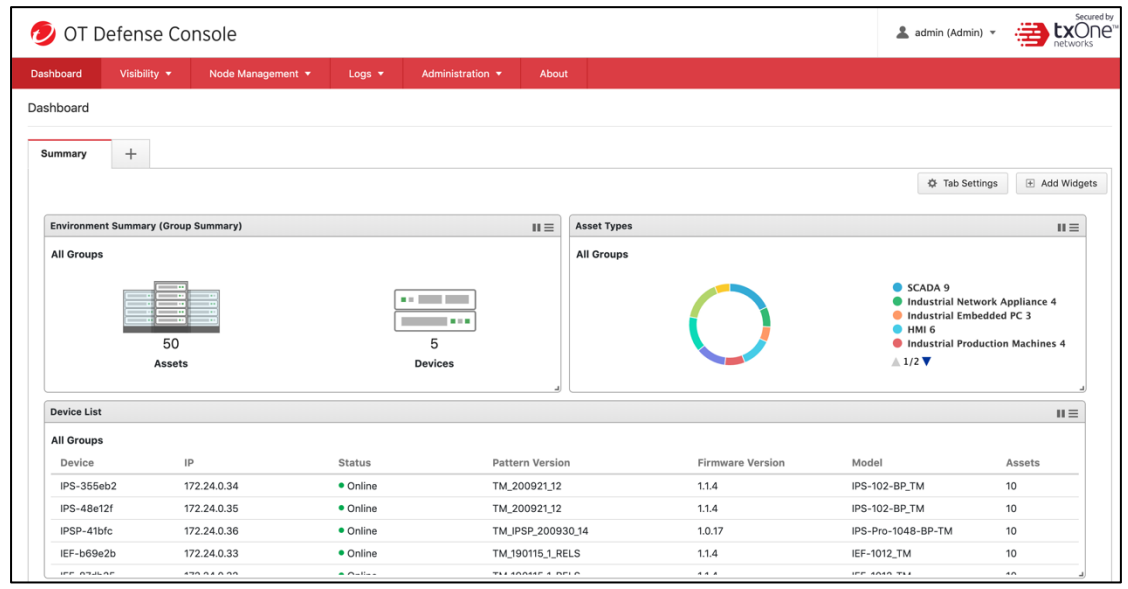

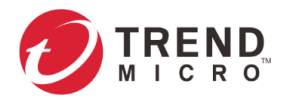

|   | Secured by<br><b>LXONE</b><br>networks |
|---|----------------------------------------|
| A | ppendix A                              |

## **Terms and Acronyms**

The following table lists the terms and acronyms used in this document.

| Terms/Acronyms     | Definitions                              |
|--------------------|------------------------------------------|
| EWS                | Engineering Workstation                  |
| HMI                | Human-Machine Interface                  |
| ICS                | Industrial Control System                |
| IT                 | Informational Technology                 |
| ODC                | Operational Technology Defense Console   |
| OT                 | Operational Technology                   |
| OT Defense Console | Operational Technology Defense Console   |
| PLC                | Programmable Logic Controller            |
| SCADA              | Supervisory Control and Data Acquisition |